# ENVIVO

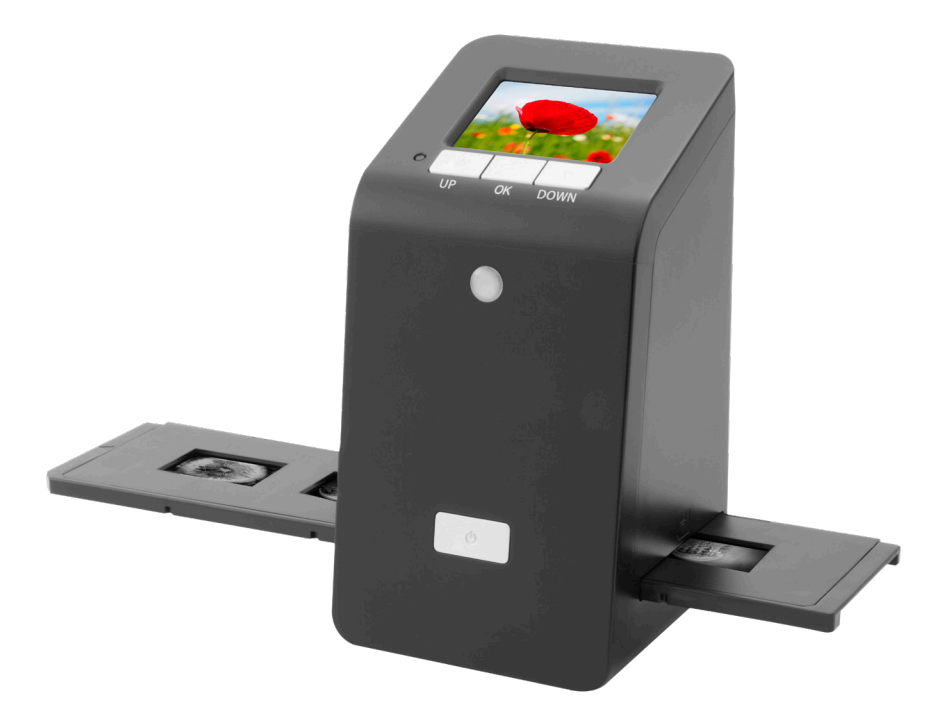

## **DIA- EN FOTONEGATIEFSCANNER**

GEBRUIKERSHANDLEIDING

ENV-1631

## INHOUDSOPGAVE

| PRODUCTOVERZICHT               |
|--------------------------------|
| AAN DE SLAG 4                  |
| KLAARMAKEN VOOR HET VASTLEGGEN |
| VASTLEGMODUS                   |
| VASTLEGGEN: BEWERKEN MENU      |
| VASTLEGGEN: FOTO SPIEGELEN     |
| VASTLEGGEN: AANPASSEN KLEUREN  |
| WEERGAVEMODUS                  |
| WEERGEVEN: BEWERKEN            |
| FILMTYPE                       |
| USB MODUS11                    |
| INSTELLINGEN                   |
| COMPATABILITEIT                |
| ONDERHOUD                      |
| SPECIFICATIES                  |
| VEELGESTELDE VRAGEN            |
| VERWIJDERING                   |
|                                |
| EU CONFORMITEITSVERKLARING     |

## PRODUCTOVERZICHT

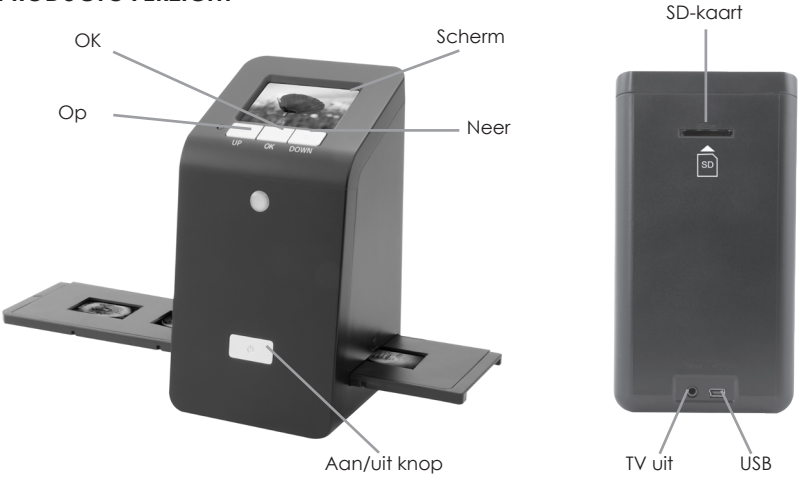

## AAN DE SLAG

Dia's/negatieven in de dia-/negatiefhouder plaatsen.

- Een dia in de diahouder plaatsen.
- 1. Open de diahouder zoals aangegeven.

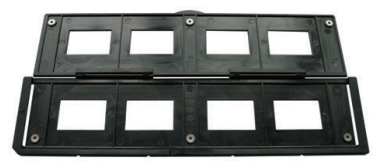

2. Plaats de dia's in de diahouders.

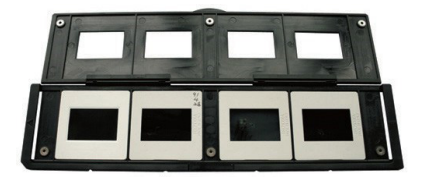

3. Sluit de diahouder.

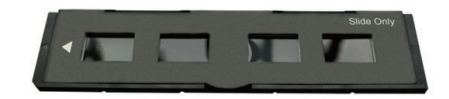

#### • Een negatief in de negatiefhouder plaatsen.

1. Open de negatiefhouder zoals aangegeven.

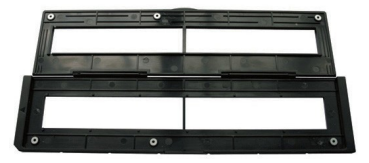

2. Plaats een negatief in de negatiefhouder.

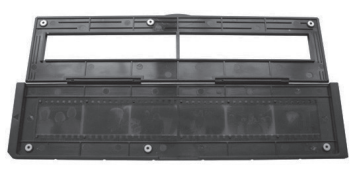

3. Sluit de negatiefhouder.

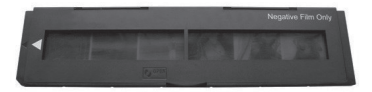

Om een gespiegelde afbeelding te voorkomen, zorg dat de serienummers (van link naar rechts) bovenaan de film staan wanneer u deze in de negatiefhouder plaatst.

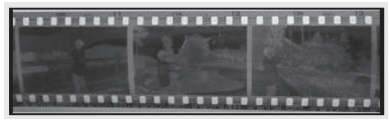

Figuur 1

Wanneer de ondersteboven is (zie fig. 2) kunt u de afbeelding corrigeren met de Draai functie.

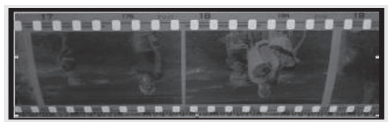

Figuur 2

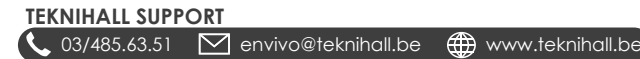

## KLAARMAKEN VOOR HET VASTLEGGEN

1. Plaats een dia/negatief in de dia-/negatiefhouder.

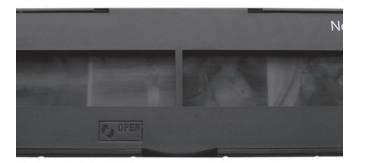

2. Plaats de houder in de scanner.

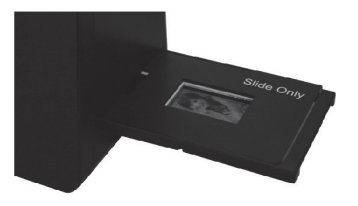

3. Sluit de USB kabel aan op de scanner en de USB voedingsadapter en steek de USB voedingsadapter in het stopcontact.

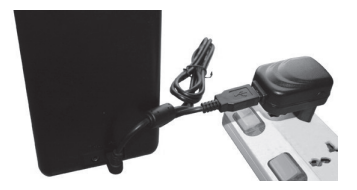

4. Plaats een lege SD-kaart in de scanner.

Opmerking: Geschikt voor SD kaarten tot 32GB geheugen.

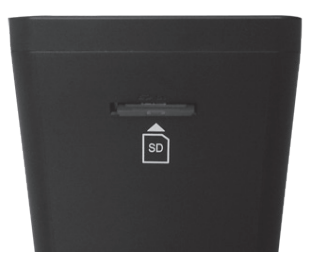

5. Schakel de scanner in door op de **POWER** knop te drukken.

6. U ziet nu het hoofdmenu op het scherm van de scanner.

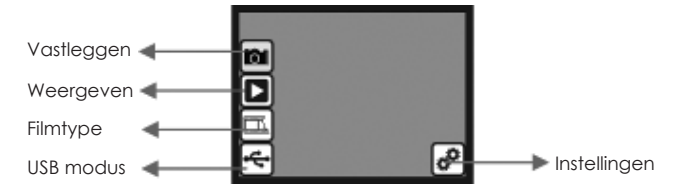

- Vastleggen: vastlegmodus (standaard)
- Weergeven: weergavemodus
- Filmtype: Definieer het filmtype dat in de scanner is geplaats
- USB modus: MSDC (Mass Storage Device Class) modus
- Instellingen: TV Uit en formatteer SD opties
- Gebruik de OP en NEER knoppen om uit de verschillende opties te kiezen en druk op de OK knop om te selecteren. Wanneer niet binnen 5 seconden actie is ondernomen zal de scanner automatisch naar vastlegmodus gaan.

## VASTLEGMODUS

- 1. Schakel de scanner in door op de **POWER** knop te drukken.
- 2. Gebruik de OP en NEER knoppen om het 📷 icoon te selecteren en druk op de OK knop.
- 3. De scanner is nu in het hoofdmenu van de vastlegmodus, aangegeven door een knipperende rode stip in de linker bovenhoek.
- 4. Klik op de **OK** knop om een afbeelding van dia/negatief vast te leggen.
- Selecteer het licoon en klik op de OK knop om de foto op te slaan op de SD-kaart. Zie het hoofdstuk VASTLEGGEN: BEWERKEN MENU voor meer opties in deze fase.

## VASTLEGGEN: BEWERKEN MENU

- 1. In het Vastlegmodus hoofdmenu, druk op de OK knop om een foto te maken. De scanner gaat vervolgens naar het Bewerken menu.
- 2. Gebruik de OP en NEER Knoppen om te kiezen tussen de verschillende opties, en druk op de OK knop om te selecteren.
- 3. Als een foto is gedraaid, selecteer het 🔳 icoon en klik op de **OK** knop om de wijzigingen op te slaan.

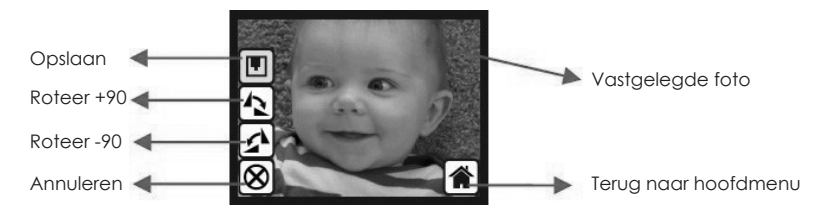

- Opslaan Sla de vastgelegde foto op
- Roteer +90 Draai de vastgelegde foto +90 graden
- Roteer -90 Draai de vastgelegde foto -90 graden
- Annuleer Ga terug naar het hoofdmenu van de vastlegmodus zonder de foto op te slaan
- Terug naar hoofdmenu Ga terug naar het hoofdmenu van de scanner

#### TEKNIHALL SUPPORT

📞 03/485.63.51 🛛 envivo@teknihall.be 🌐 www.teknihall.be

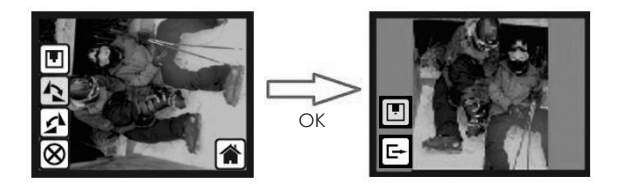

**Opmerking:** Wanneer een foto is gedraaid, is het nodig om 🔳 icoon te selecteren en op de **OK** knop te drukken om de wijziging op te slaan.

### VASTLEGGEN: FOTO SPIEGELEN

Het is mogelijk om het beeld horizontaal en verticaal te spiegelen voor het vastleggen van de foto's.

1. Wanneer de scanner in het vastlegmodus hoofdmenu is, druk op de **OP** knop om naar het foto spiegelen menu te gaan.

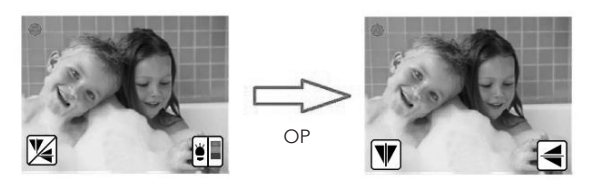

2. In het foto spiegelen menu, druk op de **OP** knop om de weergave verticaal te spiegelen of op de **NEER** knop om de weergave horizontaal te spiegelen.

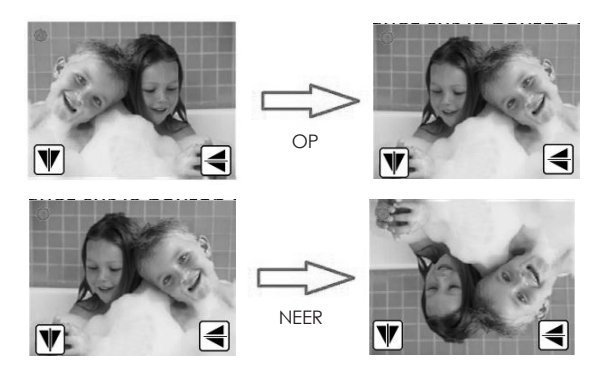

 Wanneer u klaar bent, druk op de OK knop om terug te gaan naar het vastlegmodus hoofdmenu.

#### VASTLEGGEN: AANPASSEN KLEUREN

 Wanneer de scanner in vastlegmodus is, druk op de NEER knop om in het kleur aanpassen menu te komen.

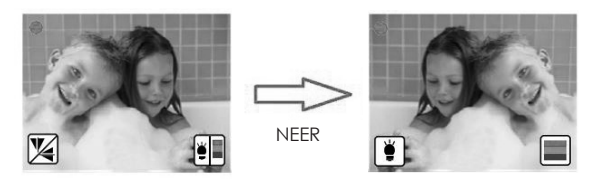

 Druk op de OP knop om naar de helderheidsinstellingen te gaan. Het is mogelijk om de helderheid in te stellen van -3 tot +3 met de OP en NEER knoppen. Voltooi het aanpassen door op de OK knop te drukken, de scanner zal nu teruggaan naar het vastlegmodus hoofdmenu.

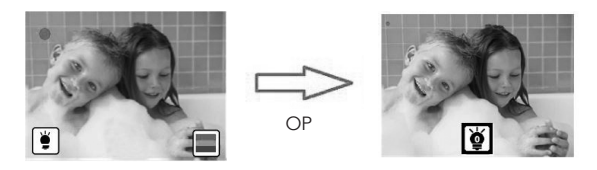

3. Druk op de NEER knop om naar de kleurinstellingen te gaan. De kleuren kunnen worden aangepast van -3 naar +3 met de OP en NEER knoppen. De kleuren kunnen in de volgende volgorde worden aangepast: rood, groen en blauw. Druk op de OK knop om te wisselen tussen de verschillende kleuren. Druk op de OK knop na het aanpassen van de blauwe kleur en de scanner zal teruggaan naar het vastlegmodus hoofdmenu.

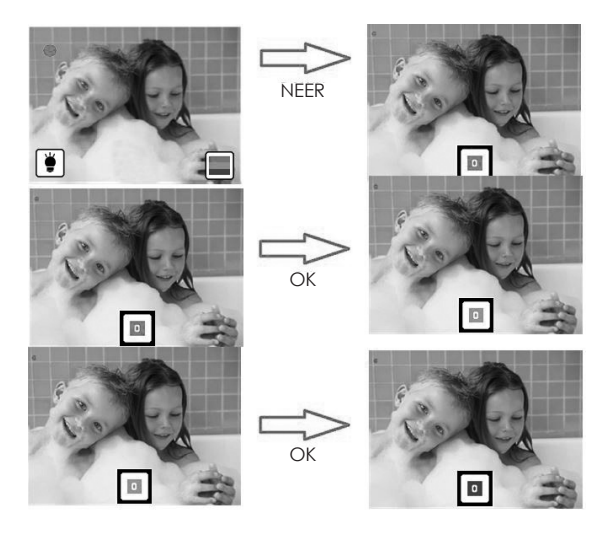

## WEERGAVEMODUS

- 1. Schakel de scanner in door op de AAN/UIT knop te drukken.
- 2. Gebruik de **OP** en **NEER** knoppen om het **I** icoon te selecteren en druk op de **OK** knop.
- 3. De scanner is nu in weergavemodus.
- 4. Wanneer de scanner in weergavemodus komt zal automatisch een diavoorstelling van de foto's opgeslagen op de SD-kaart starten.
- Druk op de OK knop om de diavoorstelling te pauzeren en gebruik de OP en NEER knoppen om te wisselen tussen de foto's.
- Wanneer u opnieuw op de OK knop drukt terwijl de diavoorstelling is gepauzeerd zult u in het bewerkmenu komen. Zie het hoofdstuk WEERGEVEN: BEWERKEN voor meer informatie over dit menu.

Opmerking: De scanner zal tijdens de diavoorstelling elke 2 seconden van foto wisselen.

#### WEERGEVEN: BEWERKEN

- 1. In weergavemodus, druk op de **OK** knop om de diavoorstelling te pauzeren.
- 2. Gebruik de **OP** en **NEER** knoppen om de foto te selecteren die u wilt bewerken.
- 3. Druk nogmaals op de **OK** knop.
- 4. U kunt nu de geselecteerde foto bewerken.
- 5. Gebruik de OP en NEER knoppen om te wisselen tussen de verschillende en druk op de OK knop om te bevestigen.
- 6. Wanneer de foto is gedraaid, selecteer het 🔳 icoon en klik op de **OK** knop om de wijzigingen op te slaan.

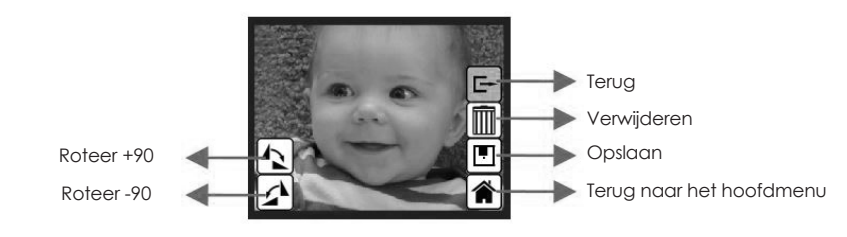

- Roteer +90: draai de vastgelegde foto +90 graden
- Roteer -90: draai de vastgelegde foto -90 graden
- Terug: ga terug naar de diavoorstelling (de diavoorstelling zal opnieuw beginnen)
- Verwijderen: verwijder deze foto opgeslagen op de SD-kaart
- Opslaan: sla de bewerkte foto op op de SD-kaart
- Terug naar het hoofdmenu: ga terug naar het hoofdmenu van de scanner

## FILMTYPE

- 1. Schakel de scanner in door op de AAN/UIT knop te drukken.
- 2. Gebruik de **OP** en **NEER** knoppen om het micoon te selecteren en druk op de **OK** knop.
- Gebruik de OP en NEER knoppen om te kiezen uit kleurennegatief (
  ), dia (
  ) en zwart/wit negatief (
  ).
- 4. Druk op de **OK** knop wanneer het ingevoerde filmtype is geselecteerd.
- 5. De scanner zal nu in vastlegmodus komen.

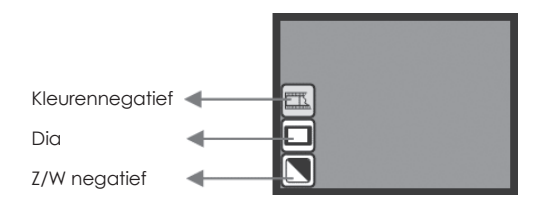

Filmtype: voorbeeld

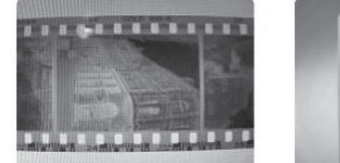

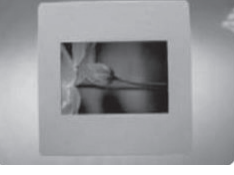

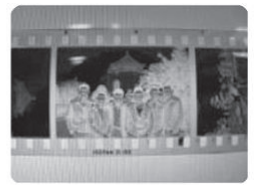

Z/W negatief

## Kleurennegatief

Dia

## 

Wanneer de scanner in USB modus is en is aangesloten op een PC, zal deze werken als verwijderbare schijf, waardoor het mogelijk is om de inhoud te kopiëren of verplaatsen van de SD-kaart naar de PC.

- 1. Schakel de scanner in door op de AAN/UIT knop te drukken.
- 2. Gebruik de OP en NEER knoppen om het e icoon te selecteren en druk op de OK knop.
- 3. De scanner is nu in USB modus. Dit is te zien aan het < icoon in het midden van het scherm.

**Opmerking:** Het is alleen mogelijk om de USB modus te kiezen wanneer de scanner is verbonden met een PC.

## 

In het instellingen menu is het mogelijk om TV uit in te stellen en de SD-kaart te formatteren.

- 1. Schakel de scanner in door op de AAN/UII knop te drukken.
- 2. Gebruik de **OP** en **NEER** knoppen om het **P** icoon te selecteren en druk op de **OK** knop.
- 3. Gebruik de **OP** en **NEER** knoppen om te wisselen tussen TV Uit, SD formatteren en Terug.
- 4. Druk op de **OK** knop om te selecteren.

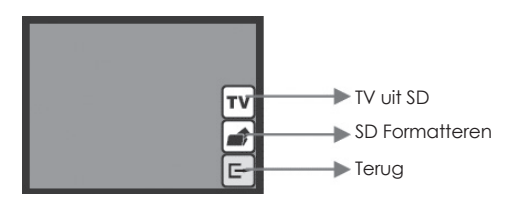

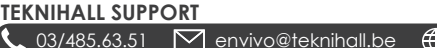

www.teknihall.be

- **TV-uit instellingen:** De scanner heeft een TV uit functie die de aebruiker in staat stelt om het scherm van de scanner te bekijken om een TV middels de bijgeleverde TV uit kabel.
- 1. Gebruik de OP en NEER knoppen om het TV icoon te selecteren en druk op de OK knop.
- Gebruik vervolgens de **OP** en **NEER** knoppen om te kiezen uit PAL (EU) of NTSC (VS) en 2 bevestig door op de **OK** knop te drukken. Het is noodzakelijk om de bijgeleverde TV uit kabel te aebruiken.
- Formatteren: Formatteer de SD-kaart in de scanner.
- Gebruik de OP en NEER knoppen om het icon te selecteren en druk op de OK knop.
   Gebruik vervolgens de OP en NEER knoppen om icon te selecteren en druk om de
- **OK** knop om te bevestigen dat u de SD-kaart wilt formatteren.
- Terua: Ga terua naar het hoofdmenu van de scanner.

Opmerking: Alle data opgeslagen op de SD-kaart is zal verloren zijn nadat de SD-kaart is aeformatteerd.

## **COMPATABILITEIT**

De scanner is compatibel met de volgende filmtypes:

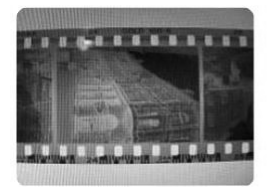

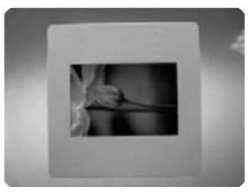

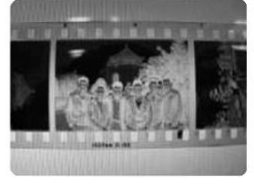

Z/W neaatief

TEKNIHALL SUPPORT

#### Kleurennegatief

Dia

## **ONDERHOUD**

- We raden u ten sterkste aan om een schone, drogen, niet-alcoholische katoenen doek te gebruiken om het alas reaelmatia te reinigen zodat een helder beeld kan worden. weergegeven tijdens gebruik.
- Reinig stof van de achtergrondverlichting van de scanner. Gebruik de bijgesloten reiniainasborstel om de stof te verwijderen.
- Stof of vuil van een negatief, dia of houder kan de kwaliteit van de vastgelegde foto verminderen. Zorg dat de materialen schoon zijn voordat u ze in de scanner stopt.
- Gebruik een professionele reiniger van een fotozaak om stof van films te verwijderen indien nodig, om het beschadigen van oude films te voorkomen.

## SPECIFICATIES

Beeldsensor: Lens: I CD. Intern memory: Focusbereik: Belichtingsinstelling: Kleurbalans. Scankwaliteit. Data omzettina: Scanmethode: Lichtbron<sup>.</sup> Interface: USB Configuratie: Voedina: Afmetingen: Gewicht: Extern aeheuaen:

5 mega CMOS sensor Multi-elements precision lens 2 4'' kleuren TFT I CD 4MB SPI Flash (not for picture storage) Vaste focus Automatisch, met 7 instelniveaus Automatisch, met 7 instelniveaus 1.800 dpi 10 bits per kleurenkangal Single pass Achterarondverlichting (3 witte LEDs) USB 2.0, TV-uit (video 3.5mm jack) Mass Storage Device Class/MSDC 5V adapter, of USB voedina 100 x 90 x 168 mm 0.45 kg SD/MMC compatible (up to 32GB SDHC)

## VEELGESTELDE VRAGEN

- V: De scanner laat een slotsymbool zien wanneer ik een vastgelegde foto probeer op te slaan.
- A: De SD kaart is vergrendeld, verwijder de SD kaart, ontgrendel deze en probeer opnieuw om de foto's vast te leggen.
- V: Kan ik foto's direct vastleggen op mijn computer?
- A: Nee, dit is niet mogelijk, foto's moeten eerst worden vastgelegd op de scanner en kunnen vervolgens worden overgezet naar een PC. Wanneer de scanner is aangesloten op een PC via een USB kabel is het mogelijk om de data op de SD kaart in de scanner te zien en verplaatsen/kopiëren naar een PC.
- A: Verwijder de SD kaart uit de scanner en steek de SD kaart in een met de PC verbonden SD kaart lezer.
- V: Ik kan niet meer foto's vastleggen, het scherm laat een VOL icoon zien.
- A: Er is geen ruimte meer op de SD kaart. U kunt foto's verwijderen of verplaatsen naar een PC, of een lege SD kaart plaatsen om weer foto's vast te kunnen leggen.
- A: Er is geen SD kaart in de scanner geplaatst. Plaats een SD kaart.
- V: Er gebeurt niets wanneer ik op USB modus druk
- A: De scanner dient op een PC aangesloten te zijn om deze functie te kunnen selecteren.

## VERWIJDERING

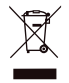

Elektrische en elektronische apparatuur (EEE) bevat materialen, delen en inhoud die gevaarlijk kunnen zijn voor het milieu en schadelijk voor de menselijke gezondheid als afval be-staande uit elektrische en elektronische apparatuur (WEEE) niet correct wordt weggegooid.

Apparaten die gemarkeerd zijn met het WEEE logo (te zien links), zouden niet met het huishoudafval wegge-gooid moeten worden. Neem contact op met uw lokale autoriteit op het gebied van afvalverwerking, aangezien zij in staat zullen zijn om u details te geven over de mogelijkheden voor recycling in uw omgeving.

## TEKNIHALL SUPPORT

🖕 03/485.63.51 🛛 envivo@teknihall.be 🌐 www.teknihall.be

## **EU Conformiteitsverklaring**

| Wij             |                                 |
|-----------------|---------------------------------|
| Bedrijfsnaam:   | Accession ApS                   |
| Postadres:      | Vandmanden 34, Aalborg, Denmark |
| Postcode:       | 9200                            |
| Plaats:         | Aalborg                         |
| Telefoonnummer: | +45 7026 6696                   |
| E-Mail adres:   | jz@accessionx.com               |

Verklaren dat deze conformiteitsverklaring is verstrekt onder onze enige verantwoordelijkheid en hoort bij het volgende product:

| Apparaat model/Product: | Dias Scanner                   |
|-------------------------|--------------------------------|
| Туре:                   | 1631 (Film Scan 35 II 5MB-STK) |
| Batch:                  | PO-1631                        |
| Serienummer:            | N/A                            |
|                         |                                |

Onderwerp van de verklaring:

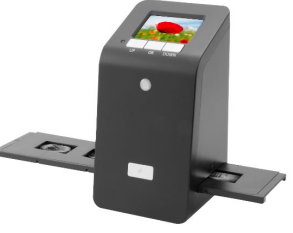

Het onderwerp van de hierboven beschreven verklaring is in conformiteit met de relevante EU harmonisatierichtlijnen:

|                                                 | 0                            |                                             |                         |
|-------------------------------------------------|------------------------------|---------------------------------------------|-------------------------|
| EMC Directive 2014/30/EU                        |                              | 2011/65/EU Rohs Dir<br>directive 2015/863/E | ective & amendment<br>U |
| REACH 1907/2006                                 |                              |                                             |                         |
| De volgende geharmoniseerde stand               | laarden en technisch         | e specificaties zijn toegepa                | st:                     |
| EN 55032: 2015                                  |                              |                                             |                         |
| EN 55024: 2010 + A1: 2015                       |                              |                                             |                         |
| EN 61000-3-2: 2014                              |                              |                                             |                         |
| EN 61000-3-3: 2013                              |                              |                                             |                         |
| Aangemelde instantie (indien van                | toepassing):                 | 4 cijferig nummer van<br>instantie:         | de aangemelde           |
| N/A                                             |                              |                                             |                         |
| Aanvullende informatie:                         |                              |                                             |                         |
| N/A                                             |                              |                                             |                         |
| Ondertekend voor en namens:<br>Aalborg, Denmark | 2020-06-11 Jia               | n Zhou, Buying Director                     | frand-                  |
| Plaats van verstrekking                         | Datum van Na<br>verstrekking | am, functie, handtekening                   | Ň                       |

# ENVIVO

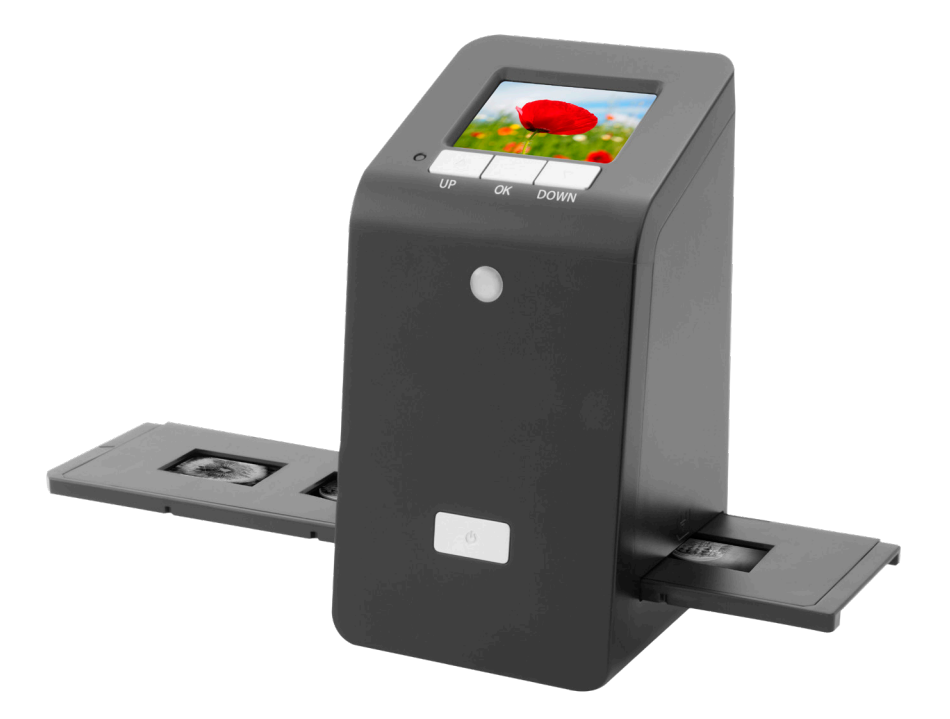

## SCANNEUR DE FILMS ET DE DIAPOSITIVES

MODE D'EMPLOI ENV-1631

## SOMMAIRE

| PRÉSENTATION DU PRODUIT      |  |
|------------------------------|--|
| COMMENCER                    |  |
| PREPARATION POUR LA PRISE    |  |
| MODE PRISE                   |  |
| PRISE: MODIFIER MENU         |  |
| PRISE: RETOURNER PHOTO       |  |
| PRISE: AJUSTEMENT DE COULEUR |  |
| MODE LECTURE                 |  |
| LECTURE: EDITER              |  |
| FILM TYPE                    |  |
| MODE USB                     |  |
| PARAMETRES                   |  |
| COMPATABILITE                |  |
| MAINTENANCE                  |  |
| SPECIFICATIONS               |  |
| FAQ                          |  |
| DISPOSITION                  |  |
|                              |  |
|                              |  |

## **PRÉSENTATION DU PRODUIT**

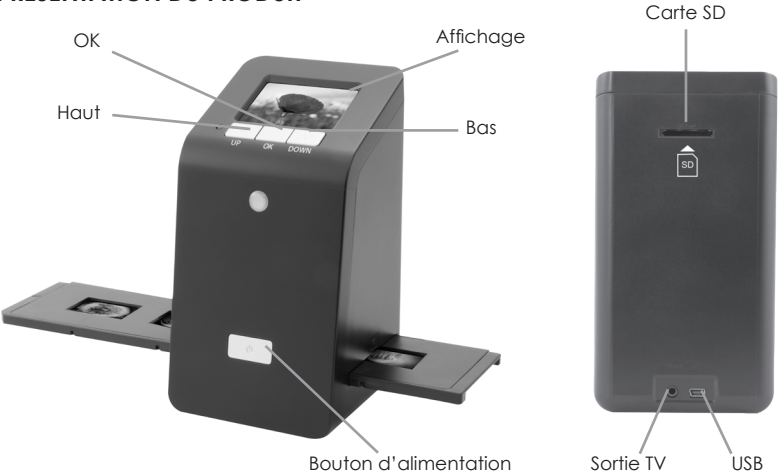

## COMMENCER

Installer les diapositives/films dans les supports pour diapositives/films.

- a Glisser les dans les supports de diapositives.
- 1. Ouvrez le support de diapositives comme illustré.

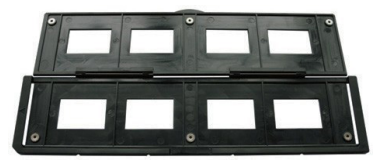

2. Mettez les diapositives dans les emplacements.

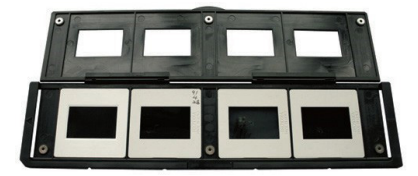

3. Fermez le support de diapositives.

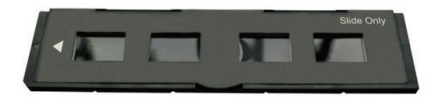

#### Installation d'un négatif dans le support de film.

1. Ouvrez le support de film comme illustré.

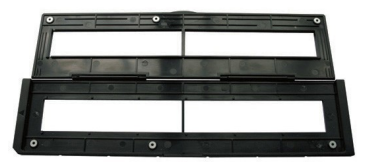

2. Installez un négatif dans l'emplacement de diapositives.

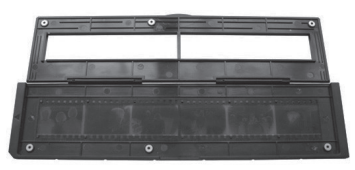

3. Fermez le support de diapositives.

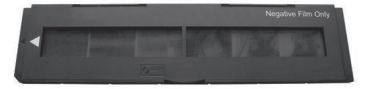

Pour éviter l'image miroir, suivez les numéros de série (de gauche à droite) sur le dessus du film quand vous installez le négatif dans le support.

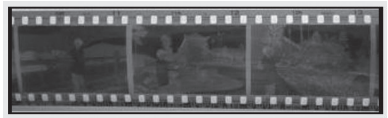

Figure 1

Si l'image est à l'envers [voir fi g.2], l'image peut être corrigée par la fonction Retourner.

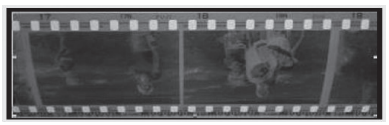

Figure 2

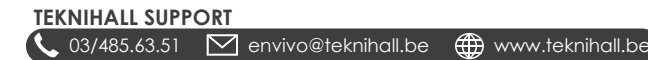

## PREPARATION POUR LA PRISE

1. Mettre une diapositive/un négatif dans un support diapositive/film.

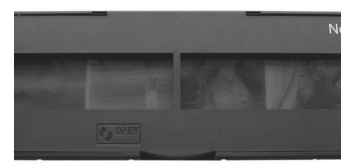

2. Insérez le support de film dans le scanner.

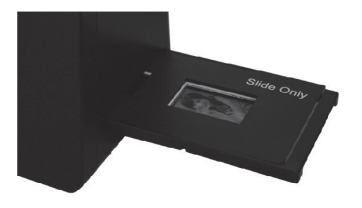

3. Branchez le câble USB au scanner et adaptateur d'alimentation USB et branchez l'adaptateur USB à l'alimentation.

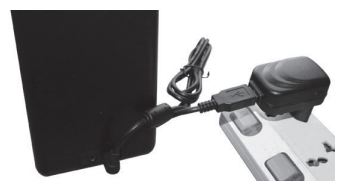

4. Insérer une carte SD vide dans le scanner.

Remarque: Compatible avec la carte SD jusqu'à 32 Go de mémoire.

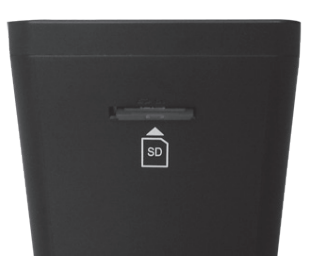

5. Allumez le scanner en cliquant sur le bouton MARCHE.

6. Vous allez maintenant voir le menu principal sur l'écran du scanner.

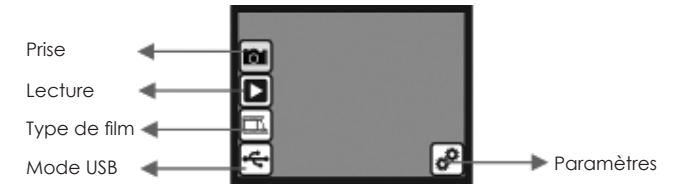

- Prise: mode de prise (par défaut)
- La lecture: mode de lecture
- Type de film: définir le type de film qui est chargé dans la cartouche
- Mode (Mass Storage Device Class) MSDC: mode USB
- Réglages: Sortie TV et options au format SD
- Utilisez les boutons HAUT et BAS pour choisir entre les différentes options, et cliquez sur le bouton OK pour sélectionner. Si aucune action n'est effectuée dans les 5 secondes, le scanner passe automatiquement en mode prise.

## MODE PRISE

- 1. Allumez le scanner en cliquant sur le bouton MARCHE.
- 2. Utilisez les touches HAUT et BAS pour faire apparaître l'icône 🖾 et cliquez sur le bouton OK.
- 3. Le scanner sera désormais dans le menu principal du mode de prise, il est indiqué par un point rouge clignotant dans le coin supérieur gauche.
- 4. Cliquez maintenant sur le bouton OK pour prendre une photo de la diapositive/film.
- 5. Sélectionnez l'icône 🔳 et cliquez sur le bouton **OK** pour enregistrer la photo sur la carte SD. Merci de voir le chapitre PRISE: MODIFIER MENU pour plus d'options à ce stade.

#### PRISE: MODIFIER MENU

- 1. Lorsque vous êtes dans le menu principal du mode de prise, cliquez sur le bouton **OK** pour prendre une photo. Le scanner va maintenant entrer dans le menu Edition.
- Utilisez les touches HAUT et BAS pour basculer entre les différentes options, et cliquez sur le bouton OK pour sélectionner.
- 3. Si une photo est tournée, il est nécessaire d'utiliser l'icône 🖭, puis cliquez sur le bouton OK pour enregistrer la modification.

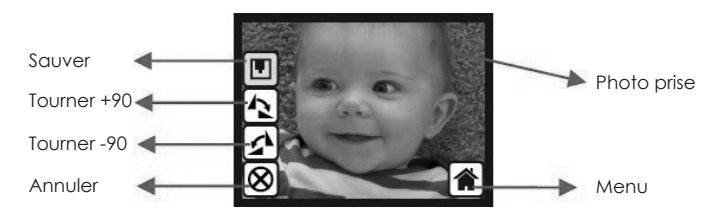

- Sauver Sauver la photo Prise
- Tourner +90 Tourner la photo prise +90 degrés
- Tourner -90 Tourner la photo prise -90 degrés
- Annuler Retourner au mode prise du menu principal du mode sans enregistrer la photo
- Menu Retour au menu principal du scanner de film

### TEKNIHALL SUPPORT

📞 03/485.63.51 🛛 🗹 envivo@teknihall.be 🌐 www.teknihall.be

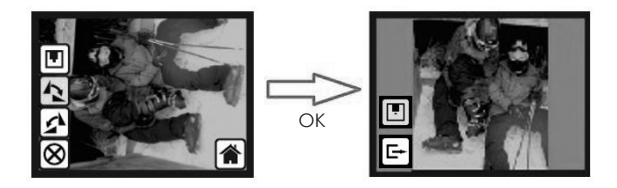

**Remarque:** Si une photo est tournée, il est nécessaire d'utiliser l'icône (), puis cliquez sur le bouton **OK** pour enregistrer la modification.

#### **PRISE: RETOURNER PHOTO**

Il est possible de retourner à l'horizontale et à la verticale avant de prendre des photos.

1. Lorsque le scanner est dans le menu principal du mode de prise, cliquez sur le bouton **HAUT** pour accéder au menu Retourner photo.

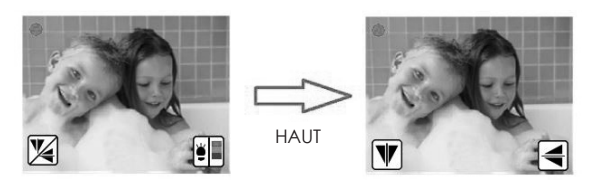

2. Dans le menu photo Retourner cliquez sur le bouton **HAUT** pour retourner la vue verticalement ou cliquez sur le bouton **BAS** pour retourner la vue horizontalement.

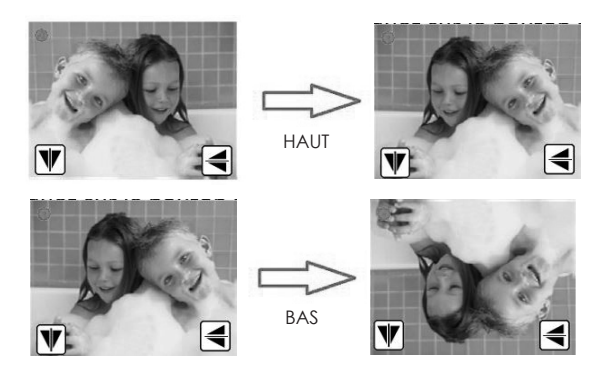

 Lorsque vous avez terminé, cliquez sur le bouton OK pour revenir au menu principal du mode Prise.

#### PRISE: AJUSTEMENT DE COULEUR

1. Lorsque le scanner est dans le menu principal du mode de prise, cliquez sur le bouton **BAS** pour entrer dans le menu de réglage des couleurs.

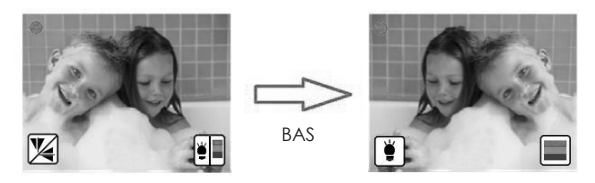

 Cliquez sur le bouton HAUT pour entrer le réglage de luminosité. Il est possible de régler la luminosité de -3 à +3 en utilisant les touches HAUT et BAS. Terminez le réglage en cliquant sur le bouton OK, le scanner va maintenant revenir au menu principal du mode de prise.

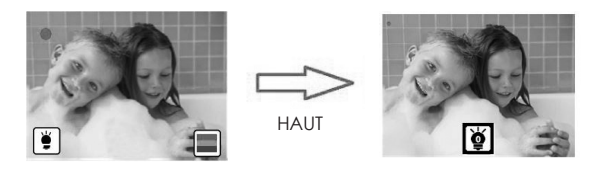

3. Cliquez sur le bouton BAS pour entrer dans le réglage des couleurs, les couleurs peuvent être ajustées de 3 à +3 en utilisant les touches HAUT et BAS. Les couleurs peuvent être ajustées dans l'ordre suivant: Rouge, Vert et Bleu. Cliquez sur le bouton OK pour basculer entre les différentes couleurs. En cliquant sur le bouton OK après avoir réglé la couleur bleue, le scanner sera de retour au menu principal du mode Prise.

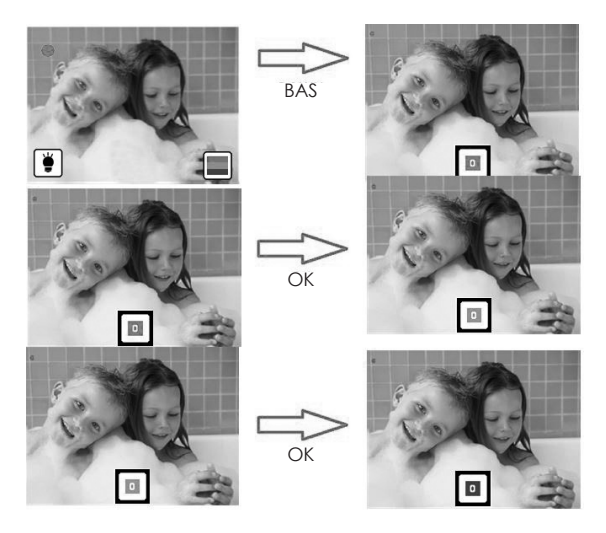

## MODE LECTURE

- 1. Allumez le scanner en cliquant sur le bouton MARCHE.
- 2. Utilisez les touches **HAUT** et **BAS** pour faire apparaître l'icône **D** et cliquez sur le bouton **OK**.
- 3. Le scanner sera maintenant en mode lecture.
- 4. Lorsque le scanner passe en mode lecture, il démarre automatiquement un diaporama des photos stockées sur la carte SD.
- 5. Cliquez sur le bouton **OK** pour mettre en pause le diaporama, et utilisez les touches **HAUT** et **BAS** pour basculer entre les photos.
- Si vous cliquez sur le bouton OK à nouveau quand le diaporama est en pause, vous entrez dans le menu d'édition. Merci de voir le chapitre LECTURE: EDITER pour plus d'informations sur ce menu.

Remarque: Le scanner de film changera de photo toutes les 2 secondes en mode diaporama.

## LECTURE: EDITER

- 1. En mode Lecture, cliquez sur le bouton OK pour mettre en pause le diaporama
- 2. Utilisez les touches HAUT et BAS pour sélectionner la photo que vous souhaitez modifier.
- 3. Cliquez sur le bouton OK.
- 4. Vous serez en mesure de modifier la photo sélectionnée.
- 5. Utilisez les touches **HAUT** et **BAS** pour basculer entre les différentes options, et cliquez sur le bouton **OK** pour confirmer.
- 6. Si la photo est tournée, il est nécessaire d'utiliser l'icône 🔳 puis cliquez sur le bouton **OK** pour enregistrer la modification.

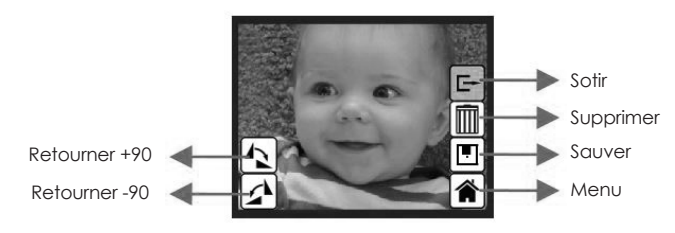

- Rotation +90: Rotation prise photo +90 degrés
- Rotation -90: Rotation prise photo -90 degrés
- Quitter: retour au Diaporama (le diaporama redémarre automatiquement)
- Supprimer: supprimer cette photo stockée sur la carte SD
- Enregistrer: enregistrer l'image modifiée sur la carte SD
- Menu: retour au menu principal du scanner

## FILM TYPE

- 1. Allumez le scanner en cliquant sur le bouton MARCHE.
- 2. Utilisez les touches HAUT et BAS pour faire apparaître l'icône 🖾 et cliquez sur le bouton OK.
- Utilisez les touches HAUT et BAS pour basculer entre négatif couleur (
  ), Diapositive (
  ), et négatif noir/blanc (
  ).
- 4. Cliquez sur le bouton **OK** lorsqu'un type de film inséré apparaît.
- 5. Le scanner va maintenant passer en mode Capture.

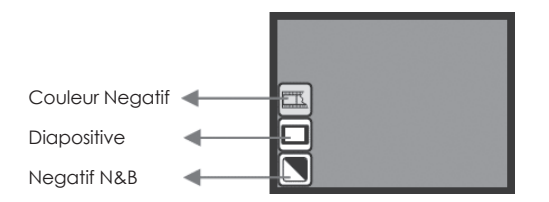

Type de Films: Exemple

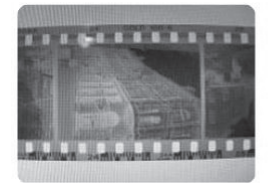

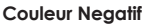

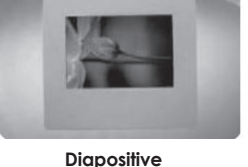

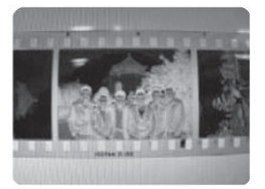

Negatif N&B

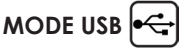

Lorsque le scanner est en mode USB, et connecté à un PC, il fonctionne comme un lecteur amovible, où il est possible de copier ou de déplacer le contenu de la carte SD vers le PC.

- 1. Allumez le scanner en cliquant sur le bouton MARCHE.
- 2. Utilisez les touches HAUT et BAS pour mettre en évidence l'icône 兵 et cliquez sur le bouton OK.
- 3. Le scanner va maintenant être en mode USB. Ceci est indiqué par l'icône ج au milieu de l'écran.

Remarque: Il est possible de passer en mode USB lorsque le scanner est connecté à un PC.

## 

Dans le menu des paramètres, il est possible de régler la sortie TV et formater la carte SD.

- 1. Allumez le scanner en cliquant sur le bouton MARCHE.
- 2. Utilisez les touches HAUT et BAS pour faire apparaître l'icône 🕑 et cliquez sur le bouton OK.
- 3. Utilisez les touches HAUT et BAS pour basculer entre Sortie TV, Format SD et Sortie.
- 4. Cliquez sur le bouton OK pour sélectionner.

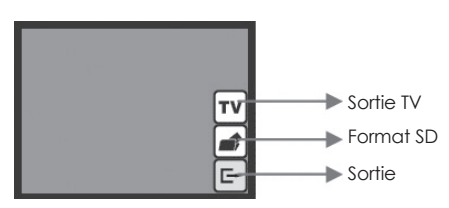

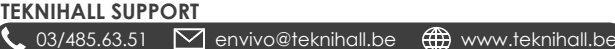

- Sortie TV paramètres: Le scanner est livré avec la fonction sortie TV, qui permet à l'utilisateur de visualiser l'écran du scanner sur un téléviseur avec le cable sortie TV inclus.
- 1. Utilisez les touches HAUT et BAS pour faire apparaître l'icône TV et cliquez sur le bouton OK.
- Ensuite, utilisez le bouton HAUT ou BAS pour choisir entre PAL (EU) ou NTSC (US), et confirmez en cliquant sur le bouton OK. Il est nécessaire d'utiliser le câble de sortie TV inclus.
- Format: Formater la carte SD insérée.
- 1. Utilisez les touches HAUT et BAS pour faire apparaître l'icône 🛋 et cliquez sur le bouton OK.
- 2. Ensuite, utilisez le bouton **HAUT** ou **BAS** pour sélectionner l'icône 🕞 et cliquez sur le bouton OK pour confirmer que vous voulez formater la carte SD.
- Quitter: Retour au menu principal du scanner.

**Remarque**: Toutes les données stockées sur la carte SD seront perdues après que la carte SD soit formatée.

## COMPATABILITE

Le scanner de film est compatible avec les types de films suivants:

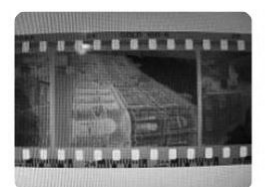

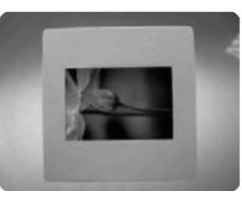

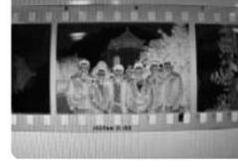

Negatif N&B

TEKNIHALL SUPPORT

#### Negatif Couleur

Diaporama

## MAINTENANCE

- Nous suggérons fortement d'utiliser un coton-tige propre, sec, sans alcool pour nettoyer la surface du verre périodiquement afin de produire une image claire pendant le fonctionnement.
- Nettoyer la poussière du rétro-éclairage du scanner de film, merci d'utiliser la brosse de nettoyage inclus pour essuyer la poussière.
- La poussière ou la saleté des négatifs, diapositifs films et des plateaux de couverture peuvent affecter la qualité de l'image numérisée, merci de vous assurez que les matériaux sont nettoyés avant des insérer dans le scanner.
- Merci d'utiliser un purificateur professionnel acheter dans un magasin de photo pour nettoyer la poussière sur les films le cas échéant, pour éviter d'endommager les vieux films.

## SPECIFICATIONS

Capteur d'Image: Lentille. ICD. Mémoire Interne: Plage de mise au point: Contrôle de l'exposition: Balance des Couleurs. Qualité de numérisation: Conversion de données: Methode de Numérisation. Source de lumière. Interface: Configuration USB: Marche. Dimensions: Poids. Mémoire externe:

Capteur 5 méga CMOS Lentille de precision multi-éléments 2.4 " LCD couleur TFT 4MB Flash SPI (pas pour le stockage d'images) Mise au point fixe Automatique, avec 7 niveaux de contrôle Automatique, avec 7 niveaux de contrôle 1.800 dpi 10 bits par canal de couleur Une seule passe Rétro-éclairage (3 LED blanches) USB 2.0, sortie TV (jack 3.5mm vidéo) Mass Storage Device Class/MSDC Adaptateur 5V ou alimentation USB 100 x 90 x 168 mm 0.45 ka SD/MMC compatible (iusau'à 32 Go SDHC)

## FAQ

- **Q:** Le scanner affiche une icône de verrouillage lorsque j'essaie d'enregistrer une photo capturée.
- R: La carte SD est verrouillée, veuillez retirer la carte SD et la déverrouiller, puis réessayez de capturer des photos.
- Q: Puis-je des photos directement sur un PC?
- R: Non, ce n'est pas possible, les photos devront être capturées sur le scanner de film, puis transférées sur un PC par la suite. Lorsque le scanner de film est connecté à un PC via un câble USB, il est possible de voir et de déplacer / copier le contenu de la carte SD insérée dans le scanner de film vers un PC.
- R: Retirez la carte SD du scanner et insérez la carte SD dans un lecteur de carte SD connecté à un PC.
- Q: Je ne peux pas prendre plus de photos, l'écran affiche une icône REMPLIE
- R: Il n'y a plus d'espace sur la carte SD. Veuillez supprimer certaines photos, déplacer certaines photos sur un PC ou insérer une carte SD vide pour continuer à prendre des photos.
- **R**: Aucune carte SD n'est insérée dans le scanner, veuillez insérer une carte SD.
- Q: Rien ne se passe lorsque je clique sur le mode USB.
- R: Le scanner doit être connecté à un PC pour que la fonction soit disponible.

## DISPOSITION

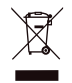

L'équipement électrique et électronique (EEE) contient des matières, parties et substances qui peuvent être dangereuses pour l'environnement et nocif pour la santé humaine si les déchets d'équipement électrique et électronique (WEEE) ne sont pas gérés correctement.

Les équipements marqués du logo WEEE (comme celui à gauche), ne doivent pas être jetés avec vos déchets domestiques. Contactez votre bureau local de gestion des déchets car ils ont la possibilité de vous donner des détails concernant les possibilités de recyclage dans votre région.

## Déclaration de conformité de l'UE (DoC)

| Nous<br>Nom de la compagnie :                                                                                                    | Accession ApS                                                                             |  |  |
|----------------------------------------------------------------------------------------------------|-------------------------------------------------------------------------------------------|--|--|
| Adresse postale :                                                                                                    | Vandmanden 34, Aalborg, Denmark                                                           |  |  |
| Code Postal :                                                                                                    | 9200                                                                                      |  |  |
| Ville :                                                                                                    | Aalborg                                                                                   |  |  |
| Numéro de<br>telephone :                                                                                                    | +45 7026 6696                                                                             |  |  |
| Adresse E-Mail :                                                                                                    | jz@accessionx.com                                                                         |  |  |
| déclare que la déclaration de conformité est émise sous notre seule responsabilité et appartient au produit suivant :<br>Modèle d'appareil / Produit : Dias Scanner |                                                                                           |  |  |
| Type :                                                                                                    | 1631 (Film Scan 35 II 5MB-STK)                                                            |  |  |
| Lot :                                                                                                    | PO-1631                                                                                   |  |  |
| Numéro de série :                                                                                                    | N/A                                                                                       |  |  |
| L'objet de la déclaratio                                                                                                    | n décrite ci-dessus est conforme à la législation d'harmonisation applicable de l'Union : |  |  |
| EIVIC DIrective 2014/30                                                                                                    | directive 2015/863/EU                                                                     |  |  |
| REACH 1907/2006                                                                                                    |                                                                                           |  |  |
| Les normes et spécifica                                                                                                    | tions techniques harmonisées suivantes ont été appliquées :                               |  |  |
| EN 55032: 2015                                                                                                    |                                                                                           |  |  |
| EN 55024: 2010 + A1: 2                                                                                                    | 015                                                                                       |  |  |
| EN 61000-3-2: 2014                                                                                                    |                                                                                           |  |  |
| EN 61000-3-3: 2013                                                                                                    |                                                                                           |  |  |
| Organisme notifié (le                                                                                                    | as échéant) : Numéro d'organisme notifié à 4 chiffres :                                   |  |  |
| N/A                                                                                                    |                                                                                           |  |  |
| Information additionn                                                                                                    | ile :                                                                                     |  |  |
| Signé pour et au nom d<br>Aalborg, Denmark<br>Lieu de délivrance                                                                                                    | e:<br>2020-06-11 Jian Zhou, Buying Director Carl<br>Date Nom, fonction, signature         |  |  |
|                                                                                                    | u emission                                                                                |  |  |

# ENVIVO

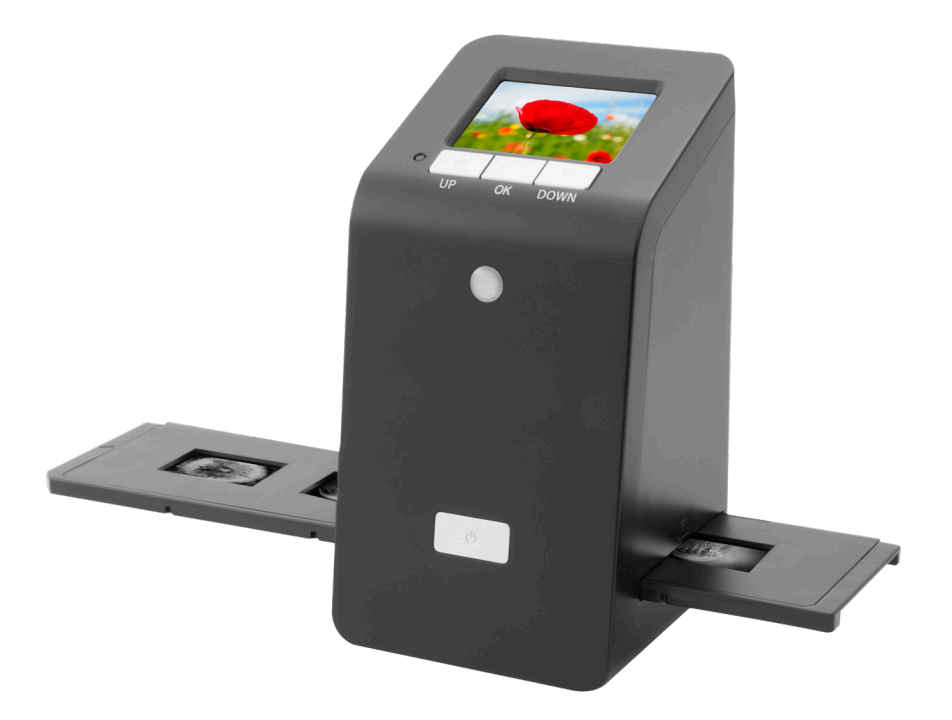

## FILMSTREIFEN- UND DIASCANNER

BEDIENUNGSANLEITUNG

ENV-1631

## INHALT

| PRODUKTÜBERSICHT                       | . 32 |
|----------------------------------------|------|
| ERSTE SCHRITTE                         | 32   |
| VORBEREITUNG ZUR ERFASSUNG VON BILDERN | 34   |
| erfassungsmodus                        | 35   |
| erfassen: bearbeitungsmenü             | 35   |
| erfassen: foto drehen                  | 36   |
| erfassen: farbanpassung                | . 37 |
| wiedergabemodus                        | . 38 |
| WIEDERGABE: BEARBEITEN                 | 38   |
| FILMTYP                                | . 38 |
| USB-MODUS                              | 39   |
| EINSTELLUNGEN                          | 39   |
| Kompatibilität                         | 40   |
| INSTANDHALTUNG                         | . 40 |
| TECHNISCHE DATEN                       | . 41 |
| FAQ / HÄUFIG GESTELLTE FRAGEN          | 41   |
| ENTSORGUNG                             | 41   |
| EU-KONFORMITÄTSERKLÄRUNG               | . 42 |

## PRODUKTÜBERSICHT

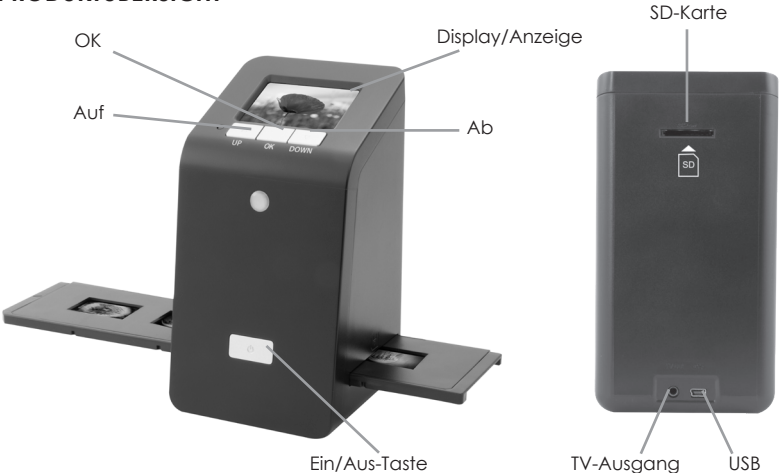

## **ERSTE SCHRITTE**

Einlegen der Dias/Filme in die Diahalterung/Filmhalterung

- Einlegen der Dias in die Diahalterung
- 1. Öffnen Sie die Diahalterung wie unten abgebildet

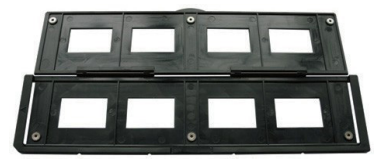

2. Legen Sie die Dias in die Diahalterung

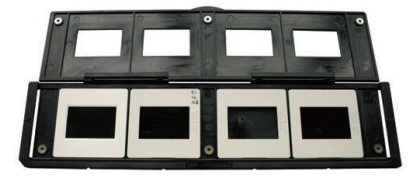

3. Schließen Sie die Diahalterung

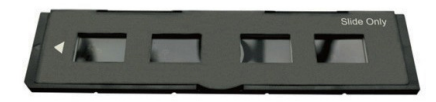

#### • Einlegen eines Negativfilms in die Filmhalterung

1. Öffnen Sie die Filmhalterung wie unten abgebildet

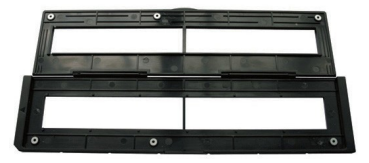

2. Legen Sie den Negativfilm in den Filmhalter

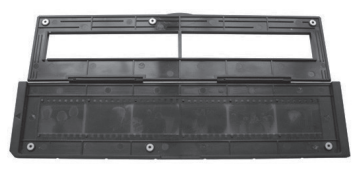

3. Schließen Sie den Filmhalter

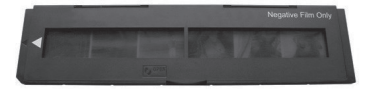

Um zu vermeiden, dass das Bild gespiegelt in die Halterung eingelegt wird, folgen Sie den Seriennummern (von links nach rechts), die oben auf dem Negativfilm angezeigt werden.

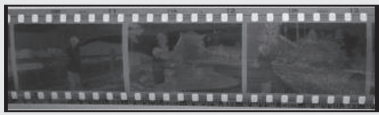

Abbildung 1

Wenn das Bild auf dem Kopf steht [siehe Abbildung 2], dann kann das Bild mit der Wendefunktion korrigiert/umgedreht werden.

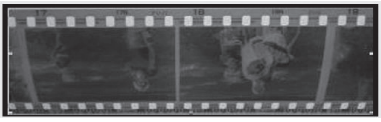

Abbildung 2

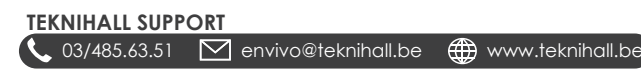

## VORBEREITUNG ZUR ERFASSUNG VON BILDERN

1. Legen Sie ein Dia/Negativfilm in den Diahalter/Filmhalter ein.

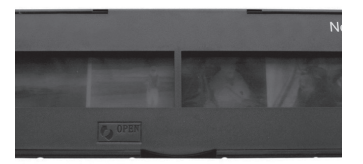

2. Schieben Sie den Filmhalter in den Scanner ein.

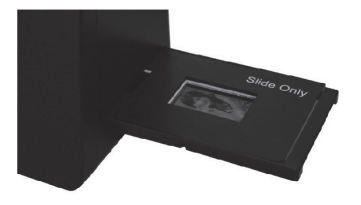

3. Schließen Sie das USB-Kabel an den Scanner und den USB-Netzadapter an. Schließen Sie nun den USB-Netzadapter an die Stromversorgung an.

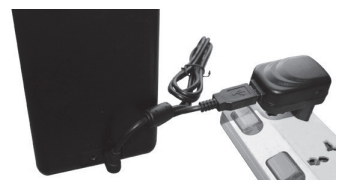

Stecken Sie eine leere SD-Karte in den Scanner ein.
 Hinweis: Kompatibel mit einer SD-Karte bis zu 32 GB Speicherplatz.

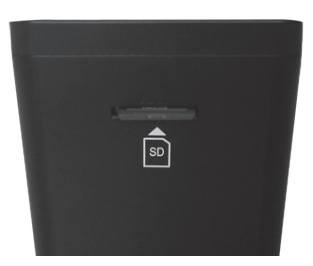

5. Schalten Sie den Scanner ein, indem Sie auf die Ein/Aus-Taste drücken.

6. Sie sehen nun das Hauptmenü auf dem Scanner-Display.

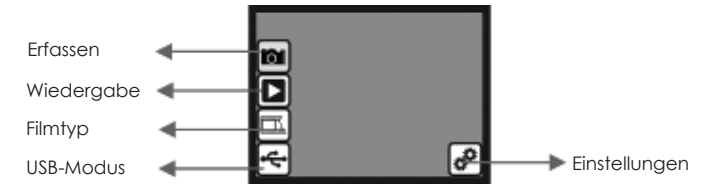

- Erfassen: Erfassungsmodus (Voreinstellung)
- Wiedergabe: Wiedergabemodus
- Filmtyp: Festlegen des Filmtyps
- USB-Modus: MSDC-Modus (Massenspeichergeräteklasse)
- Eintellungen: Option für TV-Ausgang und SD-Karten Formatierung
- Drücken Sie die AUF- oder AB-Taste, um zwischen den verschiedenen Optionen zu wählen, und klicken Sie zur Auswahl auf die OK-Taste. Wenn innerhalb von 5 Sekunden keine Taste gedrückt wird, wechselt der Scanner automatisch in den Erfassungsmodus.

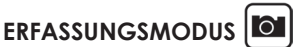

- 1. Schalten Sie den Scanner ein, indem Sie auf die Ein/Aus-Taste drücken.
- Drücken Sie die AUF- oder AB-Taste, bis das Symbol hervorgehoben ist. Klicken Sie anschließend auf die OK-Taste.
- 3. Der Scanner befindet sich nun im Hauptmenü des Erfassungsmodus. Dies wird durch einen blinkenden roten Punkt in der linken oberen Ecke angezeigt.
- 4. Klicken Sie nun auf die **OK**-Taste, um ein Foto vom Dia/Film zu erfassen.
- Gehen Sie auf das I Symbol und klicken Sie auf die OK-Taste, um das Foto auf der SD-Karte zu speichern. Bitte lesen Sie das Kapitel ERFASSEN: BEARBEITUNGSMEN
  ü f
  ür weitere Optionen.

#### ERFASSEN: BEARBEITUNGSMENÜ

- 1. Wenn Sie sich im Hauptmenü des Erfassungsmodus befinden, klicken Sie auf die **OK**-Taste, um ein Foto zu erfassen. Der Scanner wird nun das Bearbeitungsmenü aufrufen.
- Drücken Sie die AUF- oder AB-Taste, um zwischen den verschiedenen Optionen zu wechseln, und klicken Sie zur Auswahl auf die OK-Taste.
- 3. Wenn ein Foto gedreht wurde, müssen Sie auf das 🖭, Symbol gehen und auf die OK-Taste drücken, um die Änderung zu speichern.

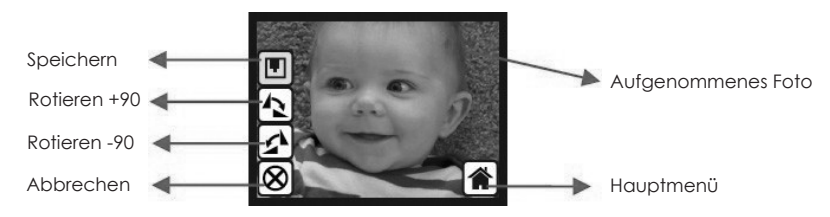

- Speichern: Aufgenommenes Foto speichern
- Rotieren +90: Aufgenommenes Foto um +90 Grad rotieren
- Rotieren -90: Aufgenommenes Foto um -90 Grad rotieren
- Abbrechen: Zum Hauptmenü des Aufnahmemodus zurückkehren, ohne das Foto zu speichern
- Hauptmenü: Zurück zum Hauptmenü des Filmscanners

www.teknihall.be

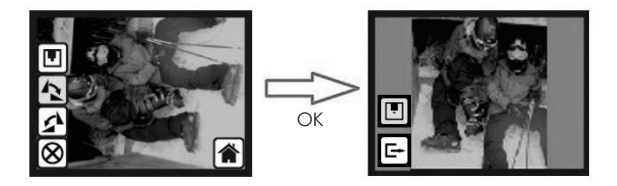

Hinweis: Wenn ein Foto gedreht wurde, müssen Sie auf das 🖭, Symbol gehen und auf die OK-Taste drücken, um die Änderung zu speichern.

#### **ERFASSEN: FOTO DREHEN**

Es ist möglich, das Foto vor der Aufnahme horizontal oder vertikal zu drehen.

 Wenn sich der Scanner im Hauptmenü des Erfassungsmodus befindet, klicken Sie auf die AUF-Taste, um das Menü "Foto drehen" aufzurufen.

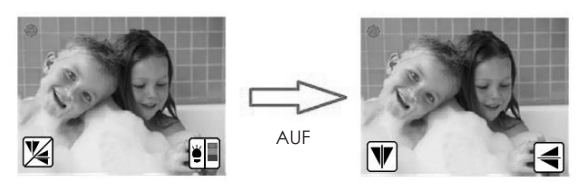

2. Klicken Sie im Menü "Foto drehen" auf die **AUF**-Taste, um die Ansicht vertikal zu drehen, oder klicken Sie auf die **AB**-Taste, um die Ansicht horizontal zu drehen.

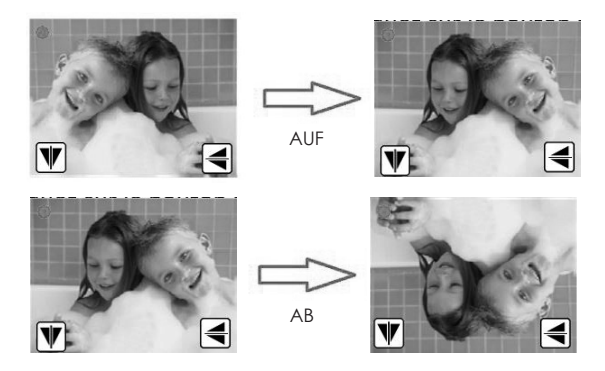

3. Klicken Sie anschließend auf die **OK**-Taste, um zum Hauptmenü des Erfassungsmodus zurückzukehren.

#### **ERFASSEN: FARBANPASSUNG**

 Wenn sich der Scanner im Hauptmenü des Erfassungsmodus befindet, klicken Sie auf die AB-Taste, um das Farbanpassungsmenü aufzurufen.

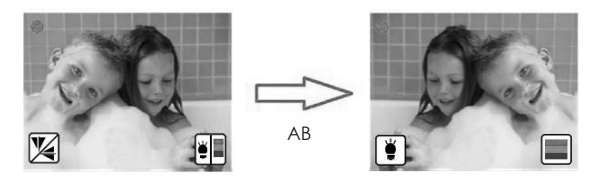

 Klicken Sie auf die AUF-Taste, um die Helligkeit einzustellen. Es ist möglich, die Helligkeit mit Hilfe der AUF- und AB-Taste von -3 bis +3 einzustellen. Die Einstellung wird durch Klicken der OK-Taste gespeichert. Der Scanner kehrt nun zum Hauptmenü des Aufnahmemodus zurück.

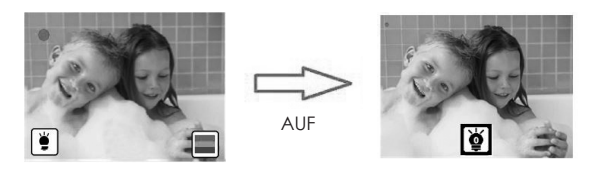

3. Klicken Sie auf die AB-Taste, um die Farbe einzustellen. Die Farben können mit der AUFund AB-Taste von -3 bis +3 eingestellt werden. Die Farben können in der folgenden Reihenfolge eingestellt werden: Rot, Grün und Blau. Klicken Sie auf die OK-Taste, um zwischen den verschiedenen Farben zu wechseln. Wenn Sie nach der Einstellung der blauen Farbe auf die OK-Taste klicken, kehrt der Scanner zum Hauptmenü des Aufnahmemodus zurück.

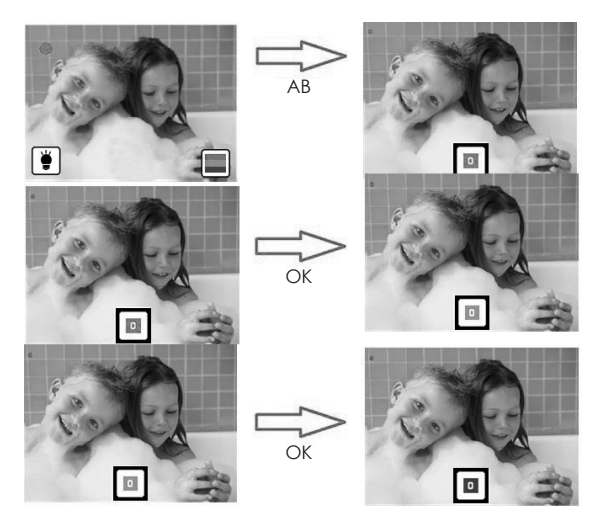

## WIEDERGABEMODUS

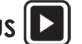

- 1 Schalten Sie den Scanner ein, indem Sie auf die **Ein/Aus**-Taste drücken.
- Drücken Sie die AUF- oder AB-Taste, bis das 🕟 Symbol hervorgehoben ist. Klicken Sie 2 anschließend auf die **OK**-Taste.
- 3. Der Scanner befindet sich nun im Wiederaabemodus.
- 4 Wenn sich der Scanner im Wiedergabemodus befindet, startet die Diashow mit der auf der SD-Karte gespeicherten Fotos automatisch.
- Klicken Sie auf die **OK**-Taste, um die Diashow anzuhalten, und klicken Sie die **AUF** oder 5. **AB**-Taste, um zwischen den Fotos zu wechseln
- Wenn Sie bei angehaltener Diashow erneut auf die **OK**-Taste klicken, gelangen Sie in das 6. Begrbeitungsmenü, Weitere Informationen zu diesem Menü finden Sie im Kapitel WIEDERGABE: BEARBEITEN.

Hinweis: Der Filmscanner schaltet während der Diashow alle 2 Sekunden das Foto weiter

## WIEDERGABE BEARBEITEN

- 1 Das Wiedergabe-Bearbeitungsmenü wird aufgerufen, indem Sie die OK-Taste während der Diashow klicken. Die Diashow wird angehalten und das Bearbeitungsmenü wird aufgerufen.
- 2 Verwenden Sie die AUF- oder AB-Taste, um das Foto auszuwählen, welches Sie bearbeiten möchten
- 3. Klicken Sie erneut auf die **OK**-Taste.
- Sie können nun das ausgewählte Foto bearbeiten. 4
- 5 Verwenden Sie die AUF- oder AB-Taste, um zwischen den verschiedenen Optionen zu wechseln, und klicken Sie zur Bestätigung auf die OK-Taste.
- 6. Wenn ein Foto gedreht wurde, müssen Sie auf das 🗐, Symbol gehen und auf die OK-Taste drücken, um die Änderung zu speichern.

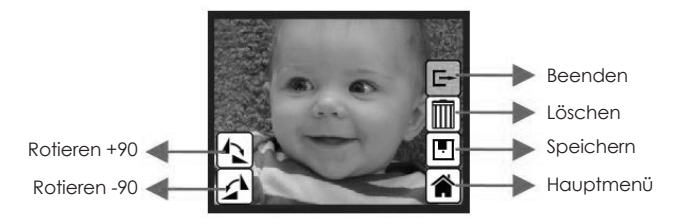

- Rotieren +90: Aufgenommenes Foto um +90 Grad rotieren
- Rotieren -90: Aufgenommenes Foto um -90 Grad rotieren
- Beenden: Zur Diashow zurückkehren (die Diashow wird wieder automatisch gestartet)
- Löschen: Das gespeicherte Foto wird auf der SD-Karte gelöscht
- Speichern: Speichert das bearbeitete Bild auf die SD-Karte
- Hauptmenü: Zurück zum Hauptmenü des Scanners

## 

- 1. Schalten Sie den Scanner ein, indem Sie auf die Ein/Aus-Taste drücken.
- Drücken Sie die AUF- oder AB-Taste, bis das 🖾 Symbol hervorgehoben ist. Klicken Sie 2. anschließend auf die OK-Taste.
- 3. Drücken Sie die AUF- oder AB-Taste, um zwischen Farbnegativ (📺), Dia (🥅) und Schwarz/Weiß-Negativ ( 🔪 ).
- 4. Klicken Sie auf die **OK**-Taste, wenn der gewünschte Filmtyp hervorgehoben ist.
- Der Scanner wechselt nun in den Erfassungsmodus. 5.

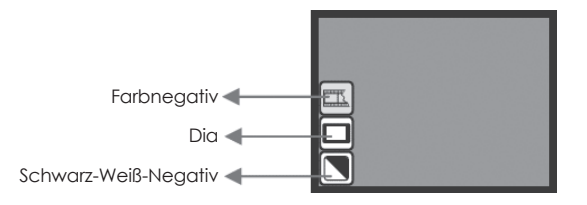

Filmtyp: Beispiel

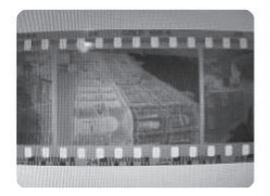

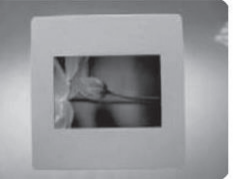

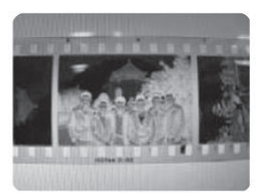

Farbnegativ

Dia

Schwarz-Weiß-Negativ

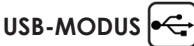

Wenn sich der Filmscanner im USB-Modus befindet und an einen PC angeschlossen ist, arbeitet er als Wechsellaufwerk, auf dem es möglich ist, den Inhalt von der SD-Karte auf den PC zu kopieren oder zu verschieben.

- 1. Schalten Sie den Scanner ein, indem Sie auf die Ein/Aus-Taste drücken.
- Drücken Sie die AUF- oder AB-Taste, bis das Symbol hervorgehoben ist. Klicken Sie anschließend auf die OK-Taste.
- 3. Der Scanner befindet sich nun im USB-Modus. Dies wird durch das 🚓 Symbol in der Mitte des Bildschirms angezeigt.

Hinweis: Es ist nur möglich, in den USB-Modus zu wechseln, wenn der Scanner an einen PC angeschlossen ist.

## EINSTELLUNGEN

TEKNIHALL SUPPORT

03/485.63.51

Im Einstellungsmenü ist es möglich, den TV-Ausgang einzustellen und die SD-Karte zu formatieren.

1. Schalten Sie den Scanner ein, indem Sie auf <u>di</u>e **Ein/Aus**-Taste drücken.

🗹 envivo@teknihall.be

- Drücken Sie die AUF- oder AB-Taste, bis das PSymbol hervorgehoben ist. Klicken Sie anschließend auf die OK-Taste.
- 3. Drücken Sie die AUF- oder AB-Taste, um zwischen TV-Ausgang, SD-Karte formatieren und Beenden umzuschalten.
- 4. Klicken Sie zur Auswahl auf die OK-Taste.

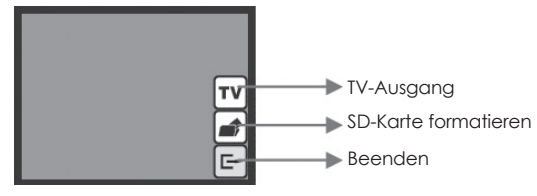

Æ Ph

www.teknihall.be

- TV-Ausgang: Der Scanner ist mit einer TV-Ausgangsfunktion ausgestattet, die es dem Benutzer ermöglicht, die Scanneranzeige auf einem Fernsehgerät zu betrachten. Das TV-Ausgangskabel ist im Lieferumfang enthalten.
- Drücken Sie die AUF- oder AB-Taste, bis das TV Symbol hervorgehoben ist. Klicken Sie anschließend auf die OK-Taste.
- Wählen Sie nun mit der AUF- oder AB-Taste zwischen PAL (EU) oder NTSC (US) und bestätigen Sie dies mit der OK-Taste. Zur Durchführung wird das mitgelieferte TV-Ausgangskabel Out-Kabel benötigt.
- Formatieren: Formatieren Sie die eingelegte <u>SD</u>-Karte.
- Drücken Sie die AUF- oder AB-Taste, bis das Symbol hervorgehoben ist. Klicken Sie anschließend auf die OK-Taste.
- Drücken Sie nun die AUF- oder AB-Taste, bis das Symbol hervorgehoben ist. Klicken Sie anschließend auf die OK-Taste, um zu bestätigen, dass Sie die SD-Karte formatieren möchten.
- Beenden: Zurück zum Hauptmenü des Scanners.

Hinweis: Alle auf der SD-Karte gespeicherten Daten gehen nach dem formatieren der SD-Karte verloren.

## KOMPATIBILITÄT

Der Filmscanner ist mit den folgenden Filmtypen kompatibel:

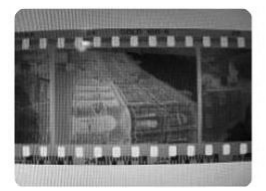

Farbnegativ

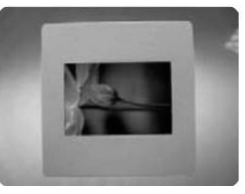

Dia

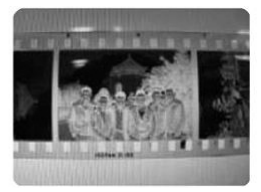

Schwarz-Weiß-Negativ

TEKNIHALL SUPPORT

## INSTANDHALTUNG

- Wir empfehlen dringend die Glasoberfläche regelmäßigen mit einem sauberen, trockenen, alkoholfreien Wattestäbchens zu reinigen, um während des Betriebs ein klares Bild zu erzeugen.
- Ūm den Staub der Hintergrundbeleuchtung des Filmscanners zu beseitigen, verwenden Sie bitte den mitgelieferten Reinigungspinsel.
- Staub oder Schmutz vom Negativfilm, dem Diafilm und den Abdeckfächern kann die gescannte Bildqualität beeinträchtigen. Bitte stellen Sie sicher, dass die Materialien vor dem Einlegen in den Scanner gereinigt werden.
- Bitte verwenden Sie professionelle Reinigungsmittel aus einem Fotofachgeschäft, um den Staub auf den Filmen zu entfernen, damit die alten Filme nicht beschädigt wird.

## **TECHNISCHE DATEN**

Bildsensor: Linse. LCD: Interner Speicher Fokusbereich: Belichtungssteuerung: Farbbalance. Scanaualität: Datenumwandlung: Scan-Verfahren: Lichtquelle: Schniftstelle: USB Konfiguration: Stromversorauna: Abmessungen: Gewicht<sup>.</sup> Externer Speicher:

5-Meaa-CMOS-Sensor Mehrelement-Präzisionslinse 2.4'' Farb-TFT-LCD 4MB SPI-Flash (dient nicht zur Bildspeicherung) Fixfokus Automatisch, mit 7 Steuerungsebenen Automatisch, mit 7 Steuerungsebenen 1 800 dpi 10 Bit pro Farbkanal Einzelner Durchaana Hintergrundbeleuchtung (3 weiße LEDs) USB 2.0, TV-Ausgang (Video-3,5-mm-Buchse) Massenspeichergeräte-Klasse/MSDC 5V-Adapter oder USB-Stromversorauna 100x90x168mm 0.45ka SD/MMC-kompatibel (bis zu 32 GB SDHC)

## FAQ / HÄUFIG GESTELLTE FRAGEN

- F: Der Scanner zeigt ein Schloss-Symbol an, wenn ich versuche, ein erfasstes Foto zu speichern.
- A: Die SD-Karte ist gesperrt, bitte entnehmen Sie die SD-Karte und entsperren Sie sie. Versuchen Sie erneut, Fotos zu erfassen.
- F: Kann ich Fotos direkt auf einem PC erfassen?
- A: Nein, dies ist nicht möglich, die Fotos müssen auf dem Filmscanner erfasst und anschließend auf einen PC übertragen werden. Wenn der Filmscanner über ein USB-Kabel an einen PC angeschlossen ist, ist es möglich, den Inhalt der in den Filmscanner eingelegten SD-Karte zu sehen und auf einen PC zu verschieben/kopieren.
- A: Entfernen Sie die SD-Karte aus dem Scanner und legen Sie die SD-Karte in ein SD-Kartenlesegerät ein, das an einen PC angeschlossen ist.
- F: Ich kann nicht mehr Fotos erfassen, die Anzeige zeigt ein VOLL (FULL)-Symbol an.
- A: Es gibt keinen Platz mehr auf der SD-Karte. Bitte löschen Sie einige Fotos, verschieben Sie einige Fotos auf einen PC oder legen Sie eine leere SD-Karte ein, um mit der Erfassung von Fotos fortzufahren.
- A: Es ist keine SD-Karte in den Scanner eingelegt, bitte legen Sie eine SD-Karte ein.
- F: Es passiert nichts, wenn ich auf USB-Modus klicke.
- A: Der Scanner muss an einen PC angeschlossen sein, damit die Funktion verfügbar ist.

## ENTSORGUNG

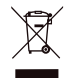

Ihr Produkt trägt dieses Symbol. Es besagt, dass Elektro-und Elektronikgeräte nicht mit dem Haushaltmüll entsorgt, sondern einem getrennten Rücknahmesystem zugeführt werden sollten.

Das Gerät muss – gemäss Gesetz – einder geordneten Entsorgung zugeführt werden. Kunstoffe und Elekronikteile müssen einer Wiederver-wertung zugeführt werden.

## **EU-Konformitätserklärung**

| Wir             |                                 |
|-----------------|---------------------------------|
| Firmenname:     | Accession ApS                   |
| Postanschrift:  | Vandmanden 34, Aalborg, Denmark |
| Postleitzahl:   | 9200                            |
| Stadt:          | Aalborg                         |
| Telefonnummer:  | +45 7026 6696                   |
| E-Mail-Adresse: | jz@accessionx.com               |

erklären, dass die EU-Konformitätserklärung unter unserer alleinigen Verantwortung ausgestellt wird und zu dem folgenden Produkt gehört:

| Gerätemodell/Produkt: | Dias Scanner                   |
|-----------------------|--------------------------------|
| Тур:                  | 1631 (Film Scan 35 II 5MB-STK) |
| Charge/Batch:         | PO-1631                        |
| Seriennummer:         | N/A                            |

Gegenstand der Erklärung:

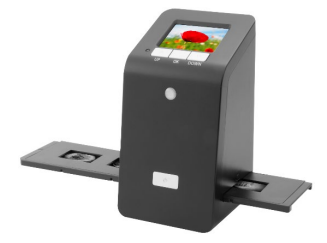

Der Gegenstand der vorstehend beschriebenen Erklärung steht im Einklang mit den einschlägigen Harmonisierungsvorschriften der Union:

EMC Directive 2014/30/EU

2011/65/EU Rohs Directive & amendment directive 2015/863/EU

REACH 1907/2006

Die folgenden harmonisierten Normen und technischen Spezifikationen wurden angewandt:

| EN 55032: 2015                    |                   |                                         |
|-----------------------------------|-------------------|-----------------------------------------|
| EN 55024: 2010 + A1: 2015         |                   |                                         |
| EN 61000-3-2: 2014                |                   |                                         |
| EN 61000-3-3: 2013                |                   |                                         |
| Benannte Stelle (falls zutreffend | ):                | 4-stellige Nummer der benannten Stelle: |
| N/A                               |                   |                                         |
| Zusätzliche Informationen:        |                   |                                         |
| N/A                               |                   |                                         |
| Unterschrift für und im Namen von | :                 |                                         |
| Aalborg, Denmark                  | 2020-06-11        | Jian Zhou, Buying Director              |
| Ausstellungsort                   | Ausstellungsdatum | Name, Funktion, Unterschrift            |